HCV HAP Set Aside

#### CLICK HERE FOR A LINK TO THE HCV HAP SET-ASIDE DOCUSIGN VIDEO TUTORIAL.

Please carefully review the below instructions for applying to the HCV HAP Set-aside to avoid automatic denials of incorrect/incomplete submissions.

#### **DocuSign Instructions**

- 1. PHAs will access the category specific links at the bottom of this document to apply for the HCV HAP Set-aside funding based on requirements listed under each category within the annual PIH HCV Funding Implementation Notice.
  - a. Click the applicable HCV Set-aside Application Appendix (F K) link(s) provided on Page 10 of this document.
  - b. The DocuSign PowerForm Signer Information webpage will appear in a new window.
- 2. The PHA point of contact (POC) will enter their information as the "PHA Staff" as well as the PHA's Executive Director (ED) (or delegee) name and email address on the initial screen for each appendix.
- 3. The PHA Staff will then select "BEGIN SIGNING".

<u>NOTE</u>: Ensure the spelling of names and email addresses are accurate before continuing with the application process as edits can't be made to this information after moving to the next screen.

| screen. Once completed by you, the PHA Staff, the PHA Executi<br>Director will receive an email to review and sign the form for<br>submission to HUD.<br>Please enter your name and email to begin the signing process.<br>PHA Staff<br>Your Name: *<br>Jane Doe<br>Your Email: *<br>Jane.SamplePHA@Sample.com<br>Please provide information for any other<br>signers needed for this document.<br>PHA Executive Director<br>Name: *<br>John Doe<br>Email: *<br>John.SamplePHA@Sample.com | the HCV Set-Asic                        | ectors information. Additionally, please complete<br>Je Application Appendix G form on the next |
|----------------------------------------------------------------------------------------------------|-----------------------------------------|-------------------------------------------------------------------------------------------------|
| Please enter your name and email to begin the signing process. PHA Staff Your Name: * Jane Doe Your Email: * Jane.SamplePHA@Sample.com Please provide information for any other signers needed for this document. PHA Executive Director Name: * John Doe Email: * John SamplePHA@Sample.com                                                                                                    | screen. Once cor<br>Director will recei | npleted by you, the PHA Staff, the PHA Executiv                                                 |
| Please enter your name and email to begin the signing process. PHA Staff Your Name: * Jane Doe Your Email: * Jane.SamplePHA@Sample.com Please provide information for any other signers needed for this document. PHA Executive Director Name: * John Doe Email: * John.SamplePHA@Sample.com                                                                                                    | submission to HL                        | JD.                                                                                             |
| PHA Staff Your Name: * Jane Doe Your Email: * Jane.SamplePHA@Sample.com Please provide information for any other signers needed for this document. PHA Executive Director Name: * John Doe Email: * John.SamplePHA@Sample.com                                                                                                    | Please enter your                       | name and email to begin the signing process.                                                    |
| Your Name: * Jane Doe Your Email: * Jane.SamplePHA@Sample.com Please provide information for any other signers needed for this document. PHA Executive Director Name: * John Doe Email: * John.SamplePHA@Sample.com                                                                                                    | PHA Staff                               |                                                                                                 |
| Jane Doe Your Email: * Jane.SamplePHA@Sample.com Please provide information for any other signers needed for this document. PHA Executive Director Name: * John Doe Email: * John.SamplePHA@Sample.com                                                                                                    | Your Name: *                            |                                                                                                 |
| Your Email: * Jane.SamplePHA@Sample.com Please provide information for any other signers needed for this document. PHA Executive Director Name: * John Doe Email: * John.SamplePHA@Sample.com                                                                                                    | Jane Doe                                |                                                                                                 |
| Jane.SamplePHA@Sample.com Please provide information for any other signers needed for this document. PHA Executive Director Name: * John Doe Email: * John.SamplePHA@Sample.com                                                                                                    | Your Email: *                           |                                                                                                 |
| Please provide information for any other<br>signers needed for this document.<br>PHA Executive Director<br>Name: *<br>John Doe<br>Email: *<br>John.SamplePHA@Sample.com                                                                                                    | Jane.SamplePH                           | IA@Sample.com                                                                                   |
| Please provide information for any other<br>signers needed for this document.<br>PHA Executive Director<br>Name: *<br>John Doe<br>Email: *<br>John.SamplePHA@Sample.com                                                                                                    |                                         |                                                                                                 |
| PHA Executive Director Name: * John Doe Email: * John.SamplePHA@Sample.com                                                                                                    | Please provide in                       | formation for any other                                                                         |
| PHA Executive Director Name: * John Doe Email: * John.SamplePHA@Sample.com                                                                                                    | signers needed to                       | or this document.                                                                               |
| Name: *<br>John Doe<br>Email: *<br>John.SamplePHA@Sample.com                                                                                                    | PHA Executive                           | e Director                                                                                      |
| John Doe<br>Email: *<br>John.SamplePHA@Sample.com                                                                                                    | Name: *                                 |                                                                                                 |
| Email: *<br>John.SamplePHA@Sample.com                                                                                                    | John Doe                                |                                                                                                 |
| Email: *<br>John.SamplePHA@Sample.com                                                                                                    | -                                       |                                                                                                 |
| John.SamplePHA@Sample.com                                                                                                    | Email: *                                |                                                                                                 |
|                                                                                                    |                                         | IA@Sample.com                                                                                   |
|                                                                                                    | John.SamplePH                           |                                                                                                 |

4. The PHA Staff will then select "CONTINUE".

# **DocuSign Instructions and Application Links** HCV HAP Set Aside

| Please Review & Act on These Documents HCV Set Aside Team PIH - OPHVP                                                                                                    |                                                                                                    |                                                                      |                 |
|----------------------------------------------------------------------------------------------------|----------------------------------------------------------------------------------------------------|----------------------------------------------------------------------|-----------------|
| View More                                                                                                    |                                                                                                    |                                                                      |                 |
| Please review the documents below.                                                                                                    | CONTINUE                                                                                                    | FINISH LATER                                                         | OTHER ACTIONS - |
| PHA Number. John Doe                                                                                                    |                                                                                                    |                                                                      |                 |
| MARK THE BLANK LINE FOR ALL THAT APPLY.<br>Vouchers and/or the HCV Program depending on which vo<br>applying for both, ensure the blanks next to each option is n<br>Category 2a: Unforeseen Circumstances for th                                          | BELOW: Mark the blank space r<br>sucher program type the PHA inter<br>narked.<br>e HCV Program.                                                | iext to Mainstream<br>ids to apply. When                             |                 |
| Category 2: Unforeseen Circumstances for Mai                                                                                                    | instream Vouchers.                                                                                                    |                                                                      |                 |
| Requirements and deadline dates for each of the above o<br>Implementation Notice.                                                                                                    | categories are included in Sectio                                                                                                    | n 12 of the 2023 HCV                                                 |                 |
| This certification must be signed by the appropriate PH<br><u>Certification</u> I, <u>John Doe</u> , hereby cer<br>experienced increased renewal costs due to per-unit cost me<br>as described within attached narrative, as applicable.                   | IA official and returned<br>tify that the HCV Program and/or<br>creases in CV 2023 due to the unit                                             | Mainstream Vouchers<br>preseen circumstances                         |                 |
| I additionally hereby certify that all the information stated h<br>accompaniment herewith, is true and accurate. Warning A<br>false statement is subject to criminal and/or civil penalties,<br>and administrative penalties (18 U.S.C. §§ 287, 1001, 1010 | herein, as well as any information<br>anyone who knowingly submits a<br>fincluding confinement for up to 5<br>), 1012, 31 U.S.C. §3729, 3802). | provided in the<br>false claim or makes a<br>years, fines, and civil |                 |
| Jane Doe Jane<br>PHA Point of Contact PHA                                                                                                    | SamplePHA@Sample.com<br>Point of Centact Email                                                                                                 |                                                                      |                 |
| Signature of Executive Director Date John Doe Executive Director Name Cont                                                                                                    | act Phone Number                                                                                                    |                                                                      |                 |
|                                                                                                    |                                                                                                    |                                                                      |                 |
|                                                                                                    |                                                                                                    |                                                                      |                 |

Executive Director: John Doe

HCV HAP Set Aside

5. The PHA Staff will select "START" and enter the PHA name, PHA Number (PHA 5-Digit Code), and complete all applicable data fields.

| Please review the documents below.                               |                                                                                                    |                                                                                                    | FINISH                                                                                                    | FINISH LATER                                                                                                 | OTHER ACTIONS                                | •  |
|------------------------------------------------------------------|----------------------------------------------------------------------------------------------------|----------------------------------------------------------------------------------------------------|----------------------------------------------------------------------------------------------------|----------------------------------------------------------------------------------------------------|----------------------------------------------|----|
|                                                                  | Q. 6                                                                                                    | が 不- 🖬 ③                                                                                                    |                                                                                                    |                                                                                                    |                                              | Ľ  |
| START DocuSign E                                                 | invelope ID: BE1276D7-86FC-46F4-A296-EDB81E3DD392                                                                                                    | 2                                                                                                    |                                                                                                    |                                                                                                    |                                              | Å  |
| Hover over fields to<br>see if they are optional.                | Appendix G         CY 2023 Housing Choice Voucher Program A<br>Unforeseen Circumstances & Application for<br>2 - Unforeseen Circumstances         Name of PHA         PHA Number:         PHA Number:         Executive Director:         John Doe         MARK THE BLANK LINE FOR ALL THAT         Vouchers and/or the HCV Program depending or<br>applying for both, ensure the blanks next to each         Category 2a: Unforeseen Circumstant         Category 2: Unforeseen Circumstant         Category 2: Unforeseen Circumstant         Category 1: Unforeseen Circumstant         Category 2: Unforeseen Circumstant         Category 2: Unforeseen Circumstant         Category 1: Unforeseen Circumstant         Category 2: Unforeseen Circumstant         Category 2: Unforeseen Circumstant         Category 2: Unforeseen Circumstant         Category 1: John Doe         experienced micreased renewal costs due to per-<br>as described within attached narrative, as application         I additionally hereby certify that all the informat<br>accompaniment herewith, is true and accurate. | Application for \$200 Million HA<br>\$10 Million Mainstream Vouch<br>Application Mainstream Vouch<br>Apply BELOW: Mark the bi<br>a which voucher program type the<br>coption is marked.<br>Ances for the HCV Program.<br>es for Mainstream Vouchers.<br>the above categories are include<br>priate PHA official and returne<br>hareby certify that the HCV Program.<br>the above categories are include<br>priate PHA official and returne<br>hareby certify that the HCV Program.<br>it cost increases in CY 2023 due<br>ble.<br>ion stated herein, as well as any in<br>Vaming: Anyone who knowingeneration<br>application of the theory of the theory of theory of the theory of the theor | P Set-Aside for Category<br>er HAP Set-Aside for Ca<br>Fields high<br>in red are F<br>ank space next to Mainstr<br>PHA intends to apply. W<br>d in Section 12 of the 202<br>d<br>cam and/or Mainstream V<br>to the unforeseen circum<br>formation provided in the<br>submits a false claim or n<br>for up to 5 years, fines, an | 22 a –<br>tegory<br>hlighted<br>Required<br>am<br>then<br>23 HCV<br>outhers<br>stances<br>takes a<br>d civil |                                              |    |
| pre-populated based                                              | Iana Daa                                                                                                    | Inna CampleDU \ @Can                                                                                                    | , 5002).                                                                                                    |                                                                                                    |                                              |    |
| on information                                                   | PHA Point of Contact                                                                                                    | PHA Point of Contact Email                                                                                                    | npie.com                                                                                                    | ← '                                                                                                    | Click to Upload                              | 1  |
| previous screen                                                  | Signature of Executive Director<br>John Doe<br>Executive Director Name                                                                                                    | Date Contact Phone Number                                                                                                    | Cytical                                                                                                    | <b>★</b> a                                                                                                   | Attachments as<br>pplicable per th<br>notice | ie |
| FY 23 Apper<br>Apper<br>CY 20:<br><u>Unfore</u><br>2 - <u>Un</u> | idix G.docx<br>Idix G<br>23 Housing Choice Voucher Program<br>Isseen Ci<br>Foreseet PHA                                                                                                    | Application for \$200 M                                                                                                    | illion HAP Set-Asi<br>m Voucher HAP S                                                                                                    | 1 of 1<br>ide for Category 2a<br>Set-Aside for Categ                                                         | -<br>ory                                     |    |
| Name o<br>PHA N                                                  | umber: SA123                                                                                                    | R                                                                                                    |                                                                                                    | Hover over a                                                                                                 | a field for                                  |    |

additional information.

HCV HAP Set Aside

6. Next, select the paperclip to upload supporting documents, <u>if required by the notice</u>. A window will appear, select "UPLOAD A FILE". Then find and select the applicable document and click "OPEN". Multiple documents can be added as applicable to the requirements described within the notice. Once the applicable documents are attached, select "DONE". The attached documents will now display at the bottom of the application.

**NOTE:** All attachments will be converted into PDFs regardless of the type of document PHAs attach. Please check the formatting on attachments, especially Excel documents prior to uploading them to your application(s). Excel documents need to be fit to the page before attaching. Additionally, ensure no special characters are included in your file name (examples of special characters to avoid in the naming convention for attached documents can include but may not be limited to: #, %, &, {, }, /, <, >, \*, ?, \$, !, `, ``, ``, @, +, `, |, and/or =.

**IMPORTANT!!!** To avoid starting the application over, ensure attachments are correct and final prior to upload, as they cannot be revised or removed once the application/appendix is submitted for the ED to review and sign. Attachments must be related to the appendix/category the PHA is submitting and be required per the notice. Any unrelated attachments will not be reviewed.

| Done! Select Finish t | o send the completed dec                                            | umont                                         |   | UNISH LATER         | OTHER ACTIONS |
|-----------------------|---------------------------------------------------------------------|-----------------------------------------------|---|---------------------|---------------|
|                       |                                                                     | Upload Attachment                             |   |                     |               |
|                       | DocuSign Envelope ID. FDF3                                          | Sample Upload.pdf<br>1 page - Upload Complete | × |                     |               |
|                       | CV 2023 Ho<br><u>Unforeseen</u><br>2 – <u>Unfores</u><br>Name of PH | UPLOAD A FILE                                 |   | ry 2a –<br>Category |               |
|                       | PHA Numbe<br>Executive D                                            | DONE                                          |   |                     |               |

7. Once all fields are completed and required documents (if applicable) are attached, select the "FINISH" button.

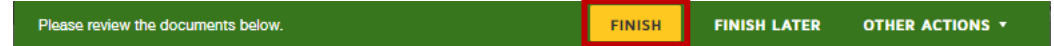

8. PHA Staff may now save a copy of their application by selecting "DOWNLOAD" or "PRINT". The PHA Staff portion of the application is complete and the application will be routed to the PHA ED for final review and signature. Select "CLOSE" to review the completed submission.

HCV HAP Set Aside

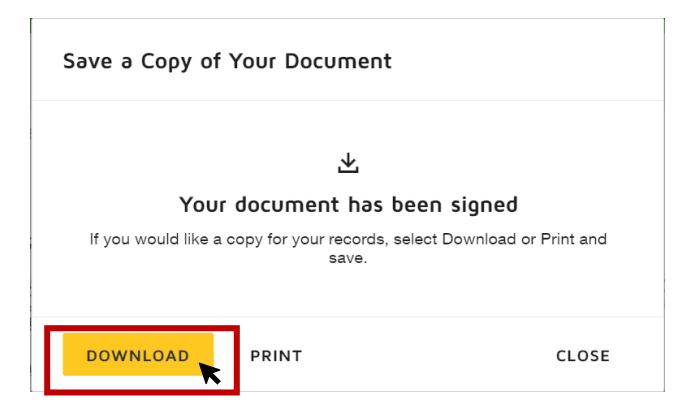

9. DocuSign will send the PHA ED a link via email from <u>Set-asideApplications@hud.gov</u>. The ED will click the link to open the application, review, add additional information, approve, and sign to complete the application process. The ED will not be able to remove attachments included by the PHA Staff; however, they will be able to add attachments. If there are issues with the attachments, the PHA will need to start the application process over.

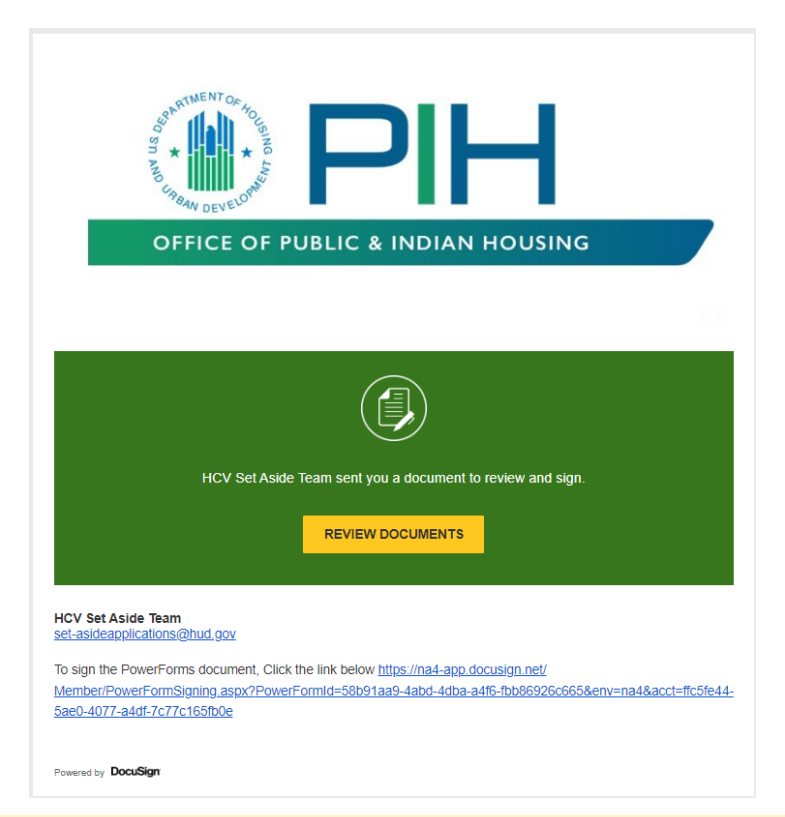

<u>NOTE</u>: The PHA Staff will receive notification of their submission at the same time the ED receives the link to complete the application.

HCV HAP Set Aside

10. The PHA ED will agree to use electronic and signatures by selecting the box and will then select "CONTINUE".

| Please Review &                                  | Act on These Documents                                                                                                    |          |                            |
|--------------------------------------------------|----------------------------------------------------------------------------------------------------|----------|----------------------------|
| HCV Set Aside Tear<br>PIH - OPHVP                | n                                                                                                    |          | Powered by <b>DocuSign</b> |
| View More                                        | essent Cillate Balatestern                                                                                                    |          |                            |
|                                                  |                                                                                                    |          |                            |
| Please read the <u>Elev</u><br>I agree to use of | tronic Record and Signature Disclosure.<br>sectronic records and signatures.                                                              | CONTINUE | OTHER ACTIONS -            |
| Please read the <u>Ele</u>                       | stronic Record and Signature Disclosure.<br>electronic records and signatures.<br>PHA Number: BA123                                       | CONTINUE | OTHER ACTIONS +            |
| Please read the <u>Elec</u>                      | stronic Record and Signature Disclosure.<br>sectronic records and signatures.<br>PHA Number: <u>BA123</u><br>Executive Director: John Doe | CONTINUE | OTHER ACTIONS •            |

11. The PHA ED will review and if needed, update the completed data fields, and upload additional attachments. Contact phone number and signature are required fields.

**NOTE:** All attachments will be converted into PDFs regardless of the type of document PHAs attach. Please check the formatting on attachments, especially Excel documents prior to uploading them to your application(s). Excel documents need to be fit to the page before attaching. Additionally, ensure no special characters are included in your file name (examples of special characters to avoid in the naming convention for attached documents can include but may not be limited to: #, %, &, {, }, /, <, >, \*, ?, \$, !, `, ``, @, +, `, |, and/or =.

**IMPORTANT!!!:** To avoid having to redo the application, ensure attachments are correct prior to uploading them as they cannot be changed or removed once uploaded. Excel documents need to be fit to page and saved as landscape before attaching. Attachments must be related to the appendix/category the PHA is submitting. Any unrelated attachments will not be reviewed.

HCV HAP Set Aside

| START              | Envelope ID: 58726632-E463-4ACC-A614-9A64D                                                                                                    | 0EDFAC4                                                                                                    | Review completed field                                                                                                    |
|--------------------|----------------------------------------------------------------------------------------------------|----------------------------------------------------------------------------------------------------|----------------------------------------------------------------------------------------------------|
|                    | Appendix G<br>CY 2023 Housing Choice Voucher Pr                                                                                                    | ogram Application for \$200 Million H/                                                                                                    | AP Set-Aside for Category 2a -                                                                                              |
|                    | Unforeseen Circumstances & Applica<br>2 – Unforeseen Circumstances<br>Name of PHA: Sample PHA                                                                                | tion for \$10 Million Mainstream Vouc                                                                                                    | ther HAP Set-Aside for Category                                                                                             |
|                    | PHA Number: SA123 Executive Director: John Doe                                                                                                    |                                                                                                    |                                                                                                    |
|                    | MARK THE BLANK LINE FOR AL<br>Vouchers and/or the HCV Program dep<br>applying for both, ensure the blanks new                                                                | L THAT APPLY BELOW: Mark the t<br>ending on which voucher/program type th<br>t to each option is marked.                                                                     | blank space next to Mainstream<br>he PHA intends to apply. When                                                             |
|                    | Category 2a: Unforeseen Cir                                                                                                    | cumstances for the HCV Program.                                                                                                    |                                                                                                    |
|                    | Category 2: Unforeseen Circ                                                                                                    | umstances for Mainstream Vouchers.                                                                                                    |                                                                                                    |
|                    | Requirements and deadline dates for<br>Implementation Notice.                                                                                                    | each of the above categories are includ                                                                                                    | led in Section 12 of the 2023 HCV                                                                                           |
|                    | This certification must be sign <u>ed by the<br/>Certification</u> : I. John Doe<br>experienced increased renewal costs du<br>as described within attached narrative, a      | he appropriate PHA official and return<br>, hereby certify that the HCV Pro<br>to per-unic cost increases in CY 2023 du<br>is applicable.                                    | ned.<br>ogram and/or Mainstream Vouchers<br>ue to the unforeseen circumstances                                              |
|                    | I additionally hereby certify that all the<br>accompaniment herewith, is true and ac<br>false statement is subject to criminal an<br>and administrative penalties (18 U.S.C. | information stated herein, as well as any i<br>curate. Warning: Anyone who knowingly<br>for civil penalties, including confinemen<br>§§ 287, 1001, 1010, 1012; 31 U.S.C. §37 | information provided in the<br>ly submits a false claim or makes a<br>at for up to 5 years, fines, and civil<br>729, 3802). |
|                    | Jane Doe                                                                                                    | Jane.SamplePHA@Samp<br>PHA Point of Contact From                                                                                                    | e.com                                                                                                    |
| Click here to sign | Signature of Executive Director                                                                                                    | 3/17/2023<br>Date                                                                                                    | <b>L</b>                                                                                                    |
|                    | John Doe<br>Executive Director Name                                                                                                    | Contact Phone Number                                                                                                    | Cystional                                                                                                    |
|                    |                                                                                                    | Add a contact num                                                                                                    | ber Upload additio<br>documents i<br>needed.                                                                                |
| EV 22 4000         | odiy 6 deay                                                                                                    |                                                                                                    | 1.00                                                                                                    |

12. The ED will sign the application electronically, then submit the application.

HCV HAP Set Aside

| Confirm your name, initials, and signature.                                                        |                                                                  |
|----------------------------------------------------------------------------------------------------|------------------------------------------------------------------|
| Required                                                                                           |                                                                  |
| ull Name*                                                                                          | Initials*                                                        |
| John Doe                                                                                           | JD                                                               |
| ELECT STYLE DRAW UPLOAD                                                                            | Change St                                                        |
| John Dor<br>SEB853F4576D415                                                                        |                                                                  |
| y selecting Adopt and Sign, I agree that the signature and initials will be the electronic represe | intation of my signature and initials for all purposes when I (o |

Below are examples of the other signature options. All formats will be accepted.

| Adopt Your Signature                                                                                                    | :                                                                         | Adopt                                                        | Your Signatu                                                                                            | Jre                                           |                                                                                       |                                                             |                                                                       | ×       |
|----------------------------------------------------------------------------------------------------|---------------------------------------------------------------------------|--------------------------------------------------------------|----------------------------------------------------------------------------------------------------|-----------------------------------------------|---------------------------------------------------------------------------------------|-------------------------------------------------------------|-----------------------------------------------------------------------|---------|
| Confirm your name, initials, and aignature.<br>* Required<br>Full Name*<br>John Doe                                                                                                    | Initials*<br>JD                                                           | Confirm yo<br>* Required<br>Full Name<br>John Do<br>SELECT 1 | ur name, initials, and sig                                                                              | signature.                                    | LOAD                                                                                  |                                                             | Initials*<br>JD                                                       |         |
| SELECT STYLE DRAW UPLOAD DRAW YOUR SIGNATURE                                                                                                    | Clear                                                                     | PREVIEW                                                      |                                                                                                    |                                               |                                                                                       |                                                             |                                                                       |         |
| John D.<br>By seeding Adopt and Bign, Lagree that the signature and initials will be the electronic representation of my<br>my sperify use them on documents, including legacy change contracts - just the same as a per-and-paper bit | signature and initials for all purposes when I (or<br>prature or initial. | UPLOA<br>For best resi<br>By selectin<br>my agent) u         | D YOUR SIGNATURE<br>Its use an image that is 400<br>Adopt and Sign, I agree<br>se them on documents, in | 0 × 145 pixe<br>a that the sk<br>including le | als<br>signature and initials will be the eli-<br>egally binding contracts - just the | ectronic representation of m<br>e same as a pen-and-paper s | r signature and initials for all purposes whe<br>ignature or initial. | n I (or |
| ADOPT AND SIGN CANCEL                                                                                                    |                                                                           | ADOPT                                                        | AND SIGN CAN                                                                                            | NCEL                                          |                                                                                       |                                                             |                                                                       |         |

13. Once all fields are completed, required documents are attached, and the PHA ED has signed the document; select the "FINISH" button.

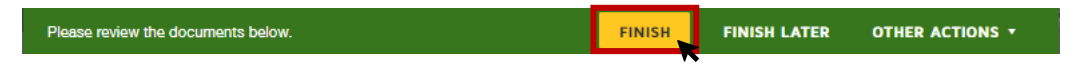

14. The PHA ED may now save a copy of their application by selecting "DOWNLOAD" or "PRINT". Select "CLOSE" to review the completed submission.

| Your document has been signed                                                 | L                                                                            |
|-------------------------------------------------------------------------------|------------------------------------------------------------------------------|
| If you would like a copy for your records, select Download or Print and       | Your document has been signed                                                |
| save.                                                                         | If you would like a copy for your records, select Download or Print save.    |
| Your document has been signed                                                 | Your document has been signed                                                |
| If you would like a copy for your records, select Download or Print and       | If you would like a copy for your records, select Download or Print s        |
| save.                                                                         | save.                                                                        |
| If you would like a copy for your records, select Download or Print and save. | If you would like a copy for your records, select Download or Print<br>save. |
|                                                                               |                                                                              |

15. DocuSign will send an email confirmation to the PHA ED and a copy to the PHA Staff.

r

HCV HAP Set Aside

| PDF | FY 23 Appendix G.docx.pdf ¥34 KB |                                                                                                    |
|-----|----------------------------------|----------------------------------------------------------------------------------------------------|
|     |                                  | OFFICE OF PUBLIC & INDIAN HOUSING                                                                                                    |
|     |                                  | Your document has been completed                                                                                                    |
|     |                                  | HCV Set Aside Team<br>set-asideapplications@hud.gov                                                                                                    |
|     |                                  | All parties have completed 2023 HCV Set Aside Application Appendix G.<br>To sign the PowerForms document, Click the link below <u>https://na4-</u><br><u>app.docusign.net/Member/PowerFormSigning.aspx?PowerFormId=58b91aa9-4abd-4dba-a4f6-</u><br><u>fbb86926c665&amp;env=na4&amp;acct=ffc5fe44-5ae0-4077-a4df-7c77c165fb0e</u><br>Please Note: The envelope was completed with markup. All marked changes were initialed by all signing parties. |

16. Please be careful to avoid submitting duplicate applications.

**<u>NOTE</u>**: Only the most recently received version of the application will be reviewed, while the older duplicate versions will automatically be disregarded.

- 17. Once all applications have been reviewed and award determinations have been made, notification will be sent to PHAs.
- 18. As mentioned in Step 1 at the beginning of this document, the PHA will complete this process for every appendix/category.

**<u>NOTE</u>**: For issues submitting applications, please reach out to the appropriate mailbox:

- a. <u>ShortfallInquiries@hud.gov</u> for issues or questions related to Appendix F for Category 1, the Shortfall category of the Set-aside.
- b. For technical issues related to all other categories of the Set-aside, Appendices G through K, please write to <u>Set-asideInquiries@hud.gov</u>. This mailbox is available for technical issues related to set-aside applications only. Emails unrelated to set-aside technical issues will not be reviewed.

HCV HAP Set Aside

## Links To Application Appendices:

APPENDIX F, Category 1 – Shortfall (HCV and Mainstream)

APPENDIX G, Category 2a – Unforeseen Circumstances (HCV and Mainstream)

<u>APPENDIX H</u>, Category 2b – Portability, Category 3a – Project-Based Vouchers, Category 3b – MTW New Cohorts, Category 4 – HUD-VASH, Category 5 – Lower-than-average Leasing, and Category 7 – NLT Inspection Withheld Housing Assistance Payments

#### **APPENDIX H NOTES:**

- The only category that requires an attachment with the submission of Appendix H is Category 7 NLT Inspection Withheld Housing Assistance Payments. The required attachments for Category 3a – PBV and Category 3b – MTW New Cohorts, must be provided with Appendix I and/or J, as instructed per section 12 of the 2023 HCV Implementation Notice.
- PHAs applying for more than one category within Appendix H, must select all the categories they intend to apply for before submitting the application.
- As a reminder, when duplicate submissions are received for the same Appendix, only the most recently received version of that Appendix/Application will be accepted/reviewed.

#### <u>APPENDIX I</u>, Category 3a – PBV – Project Data

#### **APPENDIX I NOTE:**

• PHAs must submit one Appendix I per applicable project and attach the required documents to the matching project appendix.

<u>APPENDIX J</u>, Category 3b – MTW New Cohorts – Project Data (Non-PBV)

#### **APPENDIX J NOTE:**

• PHAs must submit one Appendix I per applicable project and attach the required documents to the matching project appendix.

APPENDIX K, Category 6 – Disaster